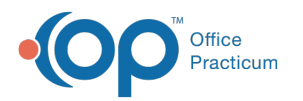

# Print a Receipt at Checkout

Last Modified on 07/21/2023 10:12 am EDT

Version 14.19

Path: Calendar Tab > Right Click (Selected Patient) > Print Receipt

## Overview

In this article, you will learn how to print a receipt at checkout from the Calendar or Tracking windows.

## Print a Receipt from the Calendar

- 1. Right-click the selected patient.
- 2. Select Print Receipt.

|   | Visit status                   | > |
|---|--------------------------------|---|
|   | Bill status                    | > |
|   | Flag                           | > |
|   | Open encounter                 |   |
|   | Open well visit                |   |
|   | Copy appointment               |   |
|   | Delete appointment             |   |
|   | Move appointment               |   |
|   | Review checklist items         |   |
| - | Print receipt                  |   |
|   | Print next appt/vaccine letter |   |
|   | Print other reports            | > |

3. The Print dialog box is displayed. Confirm the printer and click the OK button to print.

## Print a Receipt from the Tracking Window

- 1. Right-click the selected patient.
- 2. Select Print receipt.

| Open encounter                         |   |
|----------------------------------------|---|
| Open well visit                        |   |
| Add/Edit Appointment                   |   |
| Print next appt /vaccine/growth letter |   |
| Print Receipt                          |   |
| Clear Room Assignment                  |   |
| Clear Visit Status                     |   |
| Clear Billing Status                   |   |
| Clear Checkout Time                    |   |
| Clear All Fields                       |   |
| Print other reports                    | > |

3. The Print dialog box is displayed. Confirm the printer and click theOK button to print.

Version 14.8

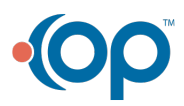

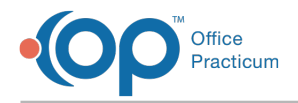

#### Path: Smart Toolbar > Schedule button

## Overview

This page will instruct you on printing a receipt at checkout.

#### **Printing a Receipt**

- 1. Right click on the selected patient
- 2. From the dropdown select Print Receipt.

|          | Visit status<br>Bill status<br>Flag                        | •<br>• |
|----------|------------------------------------------------------------|--------|
| Loraid C | Open encounter<br>Open well visit                          |        |
|          | Copy appointment<br>Delete appointment<br>Move appointment |        |
|          | Review checklist items                                     |        |
|          | Print receipt                                              |        |
|          | Print next appt/vaccine letter<br>Print other reports      |        |

#### Tracking Screen:Print Receipt

- 3. Click the **Print** button 👙 on the upper left corner in the print preview screen.
- 4. Click on the **Close** button Close when printing is complete.

Version 14.10

#### Path: Smart Toolbar > Sched button > Calendar or Tracking tab

# Overview

This page will instruct you on printing a receipt at checkout from the Calendar or Tracking windows.

#### Print a Receipt from the Calendar

- 1. Right-click on the selected patient.
- 2. From the menu select Print Receipt.

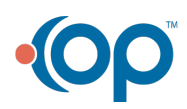

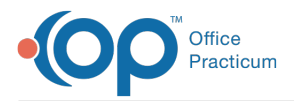

| Visit status                   | > |
|--------------------------------|---|
| Bill status                    | > |
| Flag                           | > |
| Open encounter                 |   |
| Open well visit                |   |
| Copy appointment               |   |
| Delete appointment             |   |
| Move appointment               |   |
| Review checklist items         |   |
| Print receipt                  |   |
| Print next appt/vaccine letter | - |
| Print other reports            | > |
|                                |   |

3. The Print dialog box displays. Confirm the printer and clickOK to print.

#### Print a Receipt from the Tracking Window

- 1. Right-click on the selected patient.
- 2. From the menu select Print receipt.

| Open encounter                         |   |
|----------------------------------------|---|
| Open well visit                        |   |
| Add/Edit Appointment                   |   |
| Print next appt /vaccine/growth letter |   |
| Print Receipt                          |   |
| Clear Room Assignment                  |   |
| Clear Visit Status                     |   |
| Clear Billing Status                   |   |
| Clear Checkout Time                    |   |
| Clear All Fields                       |   |
| Print other reports                    | > |

3. The Print dialog box displays. Confirm the printer and clickOK to print.

Version 14.8

#### Path: Smart Toolbar > Schedule button

#### **Overview**

This page will instruct you on printing a receipt at checkout.

#### **Printing a Receipt**

- 1. Right click on the selected patient
- 2. From the dropdown select Print Receipt.

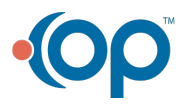

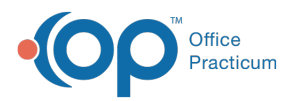

| Right-click | Visit status<br>Bill status<br>Flag<br>Open encounter<br>Open well visit | * |
|-------------|--------------------------------------------------------------------------|---|
|             | Copy appointment<br>Delete appointment<br>Move appointment               |   |
|             | Review checklist items                                                   | _ |
|             | Print next appt/vaccine letter<br>Print other reports                    | , |

#### Tracking Screen:Print Receipt

- 3. Click the **Print** button 🖨 on the upper left corner in the print preview screen.
- 4. Click on the **Close** button Close when printing is complete.

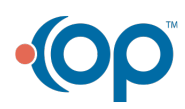